### **Help Guide**

## Attaching further documents to an online form...

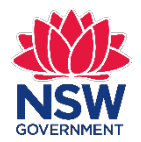

NSW Registry of Births Deaths & Marriages

November 2019

### **Getting started**

| <ul> <li>Conline Forms ×</li> <li>C n and a https://</li> </ul> | //onlineforms.bdm.nsw.gov.au                          | In your web browser enter:<br>onlineforms.bdm.nsw.gov.au |
|-----------------------------------------------------------------|-------------------------------------------------------|----------------------------------------------------------|
|                                                                 | Registry of Births<br>Deaths & Marriages<br>Home Help | You will see the page on the left                        |
|                                                                 | Resume Application                                    |                                                          |
|                                                                 | Check your order status                               |                                                          |
|                                                                 | Apply for Certificate                                 |                                                          |
|                                                                 | Birth                                                 |                                                          |

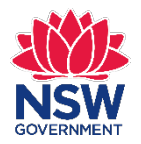

#### **Resume Application**

Resume a saved form

Check your order status

Select: Check your order status

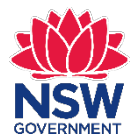

#### Check your order status

To view the status of your application, you will need to enter the Online Reference Number (ORN) which was provided when you submitted the application. This ORN was also sent to the email address you provided us.

# Email address You will see the Check your order status screen john.citizen@bmail.com order status screen Online reference number (ORN) B3219297851 B3219297851 Enter your Email Address and Online reference number (ORN) Forgotten your ORN? (ORN)

Select I'm not a robot

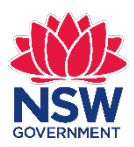

Submit

Privacy · Terms

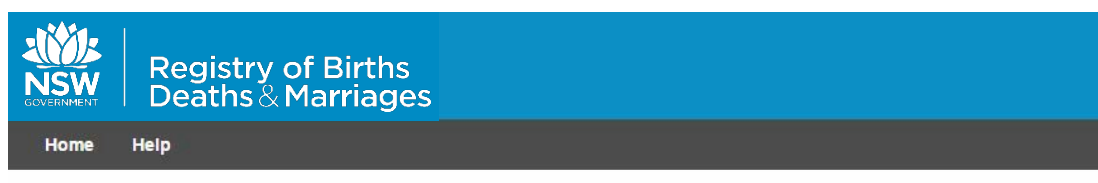

#### Check your order status

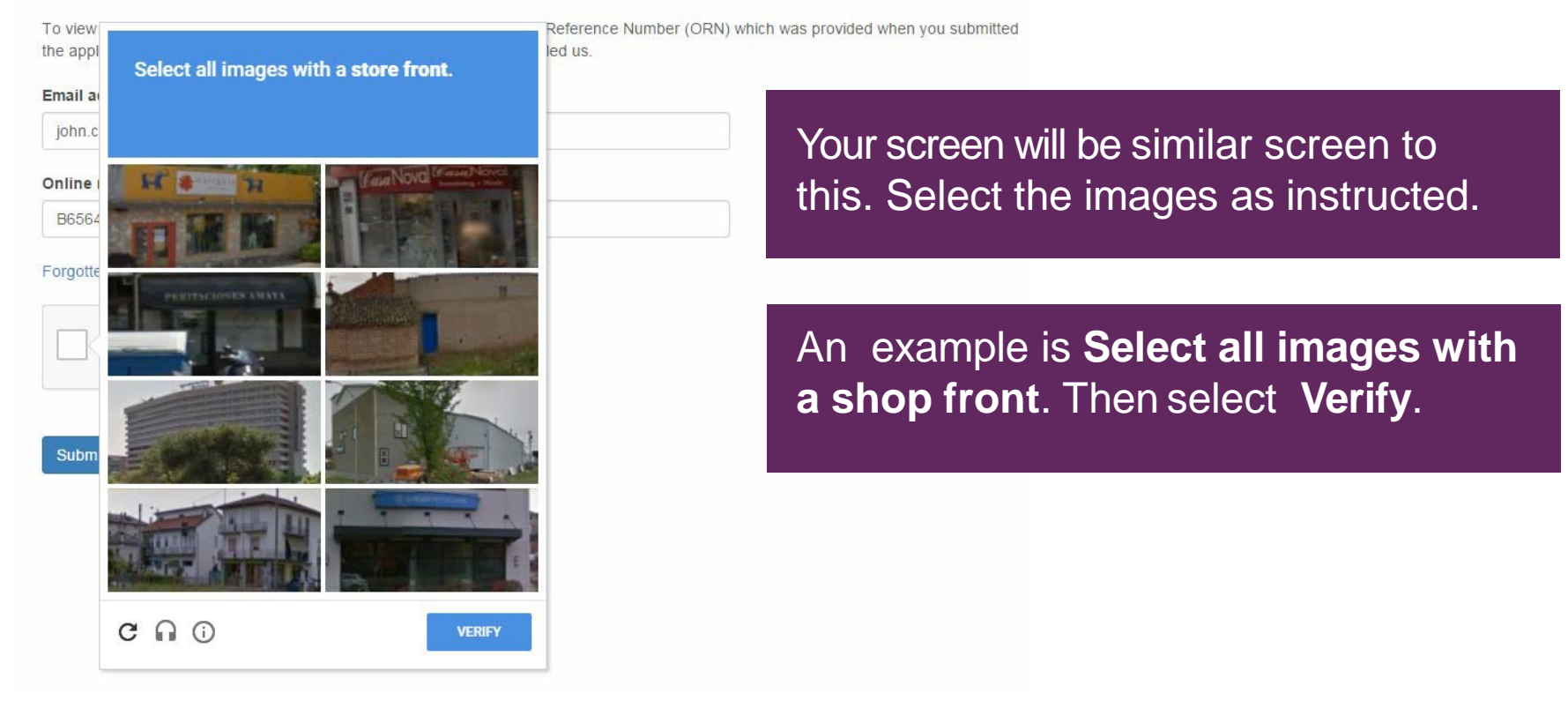

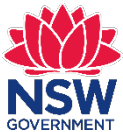

| Registry of Births   Deaths & Marriages   Home Help                                    | Once you have completed the image selection, select <b>Submit</b> . You will then see the below screen and can view your application status.                            |               |  |  |
|----------------------------------------------------------------------------------------|----------------------------------------------------------------------------------------------------|---------------|--|--|
| To view the status of your application, you will need to enter the Online              | Registry of Births<br>Deaths & Marriages                                                                                                    |               |  |  |
| the application. This ORN was also sent to the email address you prov<br>Email address | Home Help CNLINE REFERENCE MI<br>Application for a Birth Certificate B420221                                                                                            | UMBER<br>3097 |  |  |
| john.citizen@bmail.com Online reference number (ORN) B6564995865 Forgotten your ORN?   | Your application status Your application status Your application has been submitted and we are currently validating your Proof of identity documents YOUR ORDER DETAILS |               |  |  |
| V I'm not a robot                                                                      | Application Type<br>Birth Certificate - Ordinary<br>Priority<br>No<br>View printer friendly application form<br>SUBJECT DETAILS                                         |               |  |  |
|                                                                                        | Family Name<br>Critzen<br>First Given Name<br>John                                                                                                    |               |  |  |

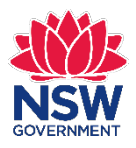

### **Order status – More Info Required**

#### Application for a Birth Certificate

ONLINE REFERENCE NUMBER B3219297851

#### Your application status

#### Your application status

Your application has been submitted and we are currently validating your Proof of Identity documents

YOUR ORDER DETAILS APPLICATION Application Type Birth Certificate - Ordinary Priority No View printer friendly application form SUBJECT DETAILS Family Name Halprin First Given Name Oliver STATUS Status Type Quantity Birth Certificate - Ordinary 1 More Info Required Action COMMUNICATION Date Sent Subject Attachment 22/11/2016 10:32 Tax Receipt Download

You can now see your application status on this screen. The status of your application will be **More Info Required**.

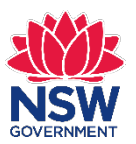

### Action

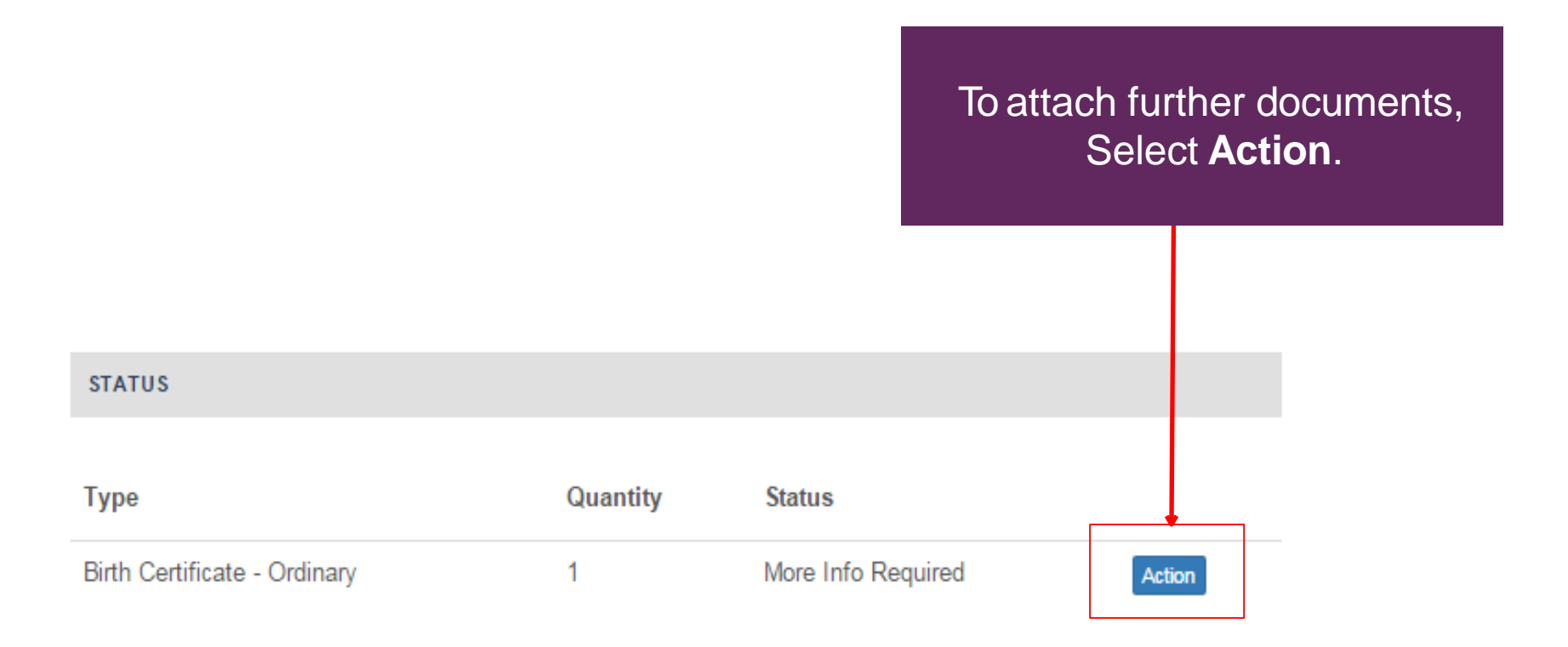

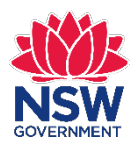

### Identification

**Birth Details** 

Applicant Details

Certificate Order

**Delivery and Payment** 

#### Identification

Add Attachments

Confirm Order

Summary

#### Identification

Please see list below of the documents the Registry will need to prove your identity before processing the application. For more information about how the Registry protects your privacy, please visit our website.

#### Category 1

- Australian Birth Certificate
- New Zealand Citizen Certificate together with Passport
- Australian Citizen Certificate
- New Zealand Birth Certificate

#### Category 2

- Australian Drivers License (Current)
- Australian Passport (Current)
- Proof of Age Card
- Foreign Passport

#### Category 3

- Firearms License (Current)
- Medicare Card
- Security Guard/ Crowd Control License
- Tertiary Education Institution ID Card
- Centrelink or Department of Veterans Affairs Card

#### Category 4

- Recent Utility Account
- Lease Agreement (Current Address)
- Rates Notice (Current Address)

#### Next

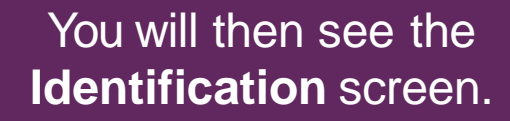

Identification you previously supplied is automatically ticked and pre-selected.

You **must** have three identification documents selected.

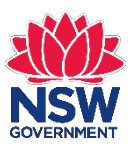

#### NSW Registry of Births Deaths & Marriages

### What identification to attach

John Citizen 123 West St

EDEN NSW 2551

22 November 2016

Ref: 241856/2016 ORN: B3219297851

Dear John

Thank you for your application requesting the certificate for Oliver Halprin.

Your application was received with either insufficient or expired forms of identification.

Please provide 1 form of current identification (refer to the Identification list on the last page of this letter).

|   | Category 1 | e.g. Australian birth certificate, Citizenship certificate |
|---|------------|------------------------------------------------------------|
| 1 | Category 2 | e.g. Driver's Licence, Passport                            |
|   | Category 3 | e.g. Medicare card, Pension card, Student Card             |
|   | Category 4 | e.g. Utility account                                       |

To provide additional identification, access your online application at: <u>https://onlineforms.bdm.nsw.gov.au</u> and select Check your order Status.

Yours faithfully

John Smith

Client Services Officer (02) 9039 9955

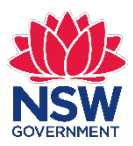

In your "**Request for information from BDM**" email, you will see a PDF attachment.

Open this PDF to see what identification you need to submit.

### Identification

#### Category 1

- Australian Birth Certificate
- New Zealand Citizen Certificate together with Passport
- Australian Citizen Certificate
- New Zealand Birth Certificate

#### Category 2

- Australian Drivers License (Current)
- Australian Passport (Current)
- Proof of Age Card
- Foreign Passport

#### Category 3

- Firearms License (Current)
- Medicare Card
- Security Guard/ Crowd Control License
- Tertiary Education Institution ID Card
- Centrelink or Department of Veterans Affairs Card

#### Category 4

- Recent Utility Account
- Lease Agreement (Current Address)
- Rates Notice (Current Address)

If your identification has expired or is not valid and you wish to supply another, unselect the invalid identification previously submitted and then select the new identification you wish to attach.

Only unselect the identification which is no longer valid as you still need to have three forms of identification.

If you need to supply a scan of the same identification you originally submitted then select **Next**.

**Note:** You may choose to supply the same identification due to your previous scan not being clear enough or your identification was expired and you have since renewed.

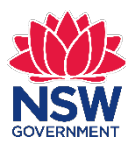

### **Authorisation and ID requested**

#### Category 1

- Australian Birth Certificate
- New Zealand Citizen Certificate together with Passport
- Australian Citizen Certificate
- New Zealand Birth Certificate

#### Category 2

- Australian Drivers License (Current)
- Australian Passport (Current)
- Proof of Age Card
- Foreign Passport

#### Category 3

- Firearms License (Current)
- Medicare Card
- Security Guard/ Crowd Control License
- Tertiary Education Institution ID Card
- Centrelink or Department of Veterans Affairs Card

#### Category 4

- Recent Utility Account
- Lease Agreement (Current Address)
- Rates Notice (Current Address)

#### Other

- Person giving authorisation Document 1
- Person giving authorisation Document 2
- Person giving authorisation Document 3
- Letter of permission or authority from the person named on the certificate or their parent

If you are not authorised to apply for the requested certificate you may be asked to provide a letter giving you authorisation and 3 forms of identification from an authorised person.

If this is applies to you, the screen on the left will be displayed.

You will need to follow the same steps for **Adding Attachments** in the following slides.

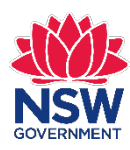

#### Add Attachments

Please attach the required documents. Please note that the Registry can only start processing your application once all documents are submitted and verified.

AUSTRALIAN DRIVERS LICENSE (CURRENT) OF THE APPLICANT

#### Where is this?

#### Document Number

112233

Remove Attachment Drivers Licence.pdf

MEDICARE CARD OF THE APPLICANT

#### Where is this?

#### Document Number

22223333

Remove Attachment Medicare.pdf

RECENT UTILITY ACCOUNT OF THE APPLICANT

#### Where is this?

Document Number

44556677

Remove Attachment Utility Bill.pdf

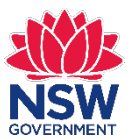

You are only required to attach identification requested in the email you received from the Registry.

You **do not** need to Remove Attachment for valid documents already previously submitted.

Documents you have previously submitted will still be accessible in the Registry's system.

To remove an invalid form of identification or to attach another document, select **Remove Attachment**.

If you are attaching a different identification document enter the new **Document Number**.

#### Add Attachments

Please attach the required documents. Please note that the Registry can only start processing your application once all documents are submitted and verified.

MEDICARE CARD OF THE APPLICANT

#### Where is this?

#### **Document Number**

22223333

Remove Attachment Medicare.pdf

RECENT UTILITY ACCOUNT OF THE APPLICANT

Where is this?

#### **Document Number**

44556677

Remove Attachment Utility Bill.pdf

| Where is this? Document Number |                             |
|--------------------------------|-----------------------------|
| Document Number                |                             |
|                                | Select <b>Choose File</b> . |
|                                |                             |
|                                |                             |

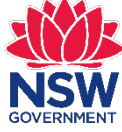

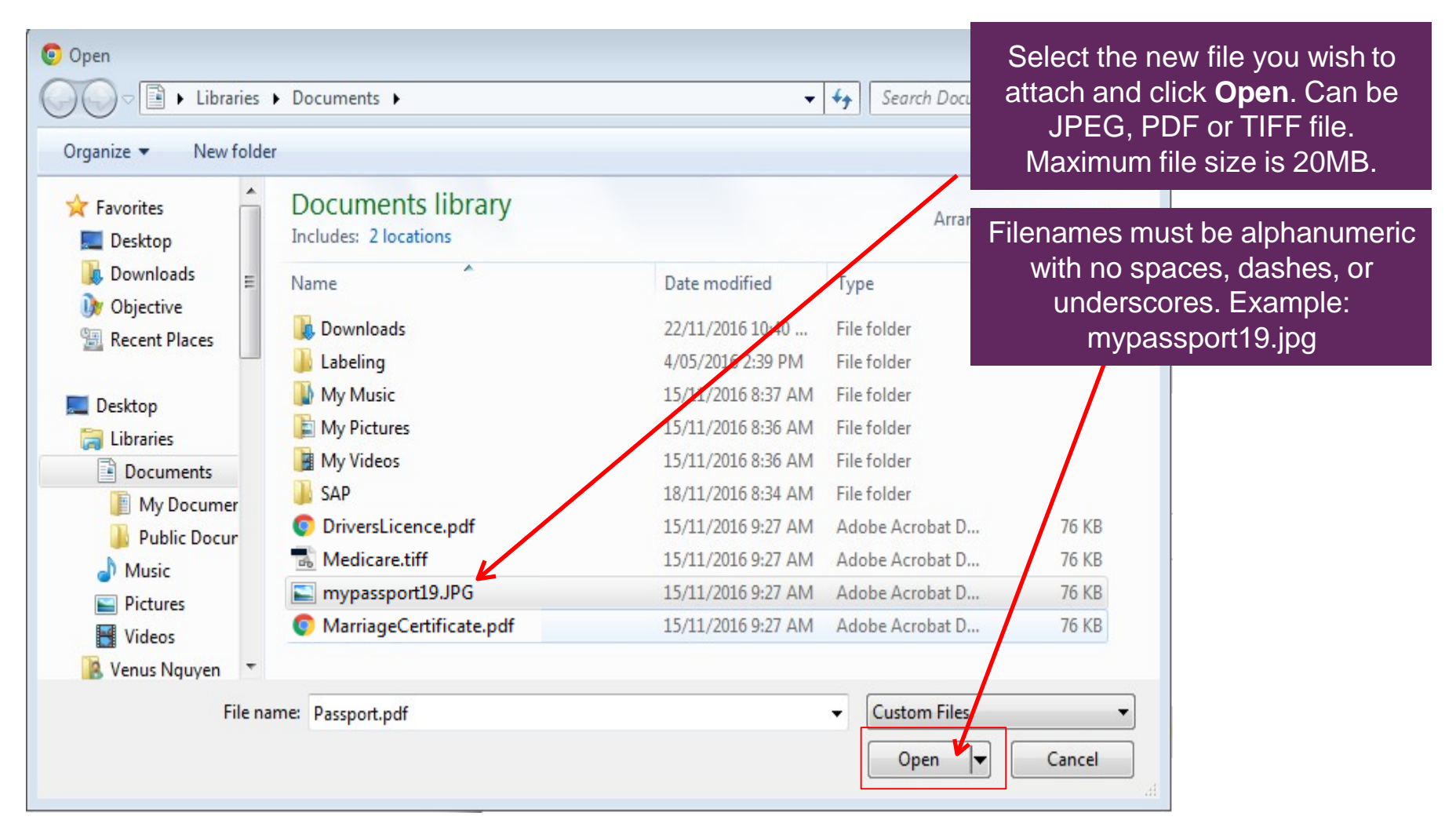

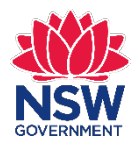

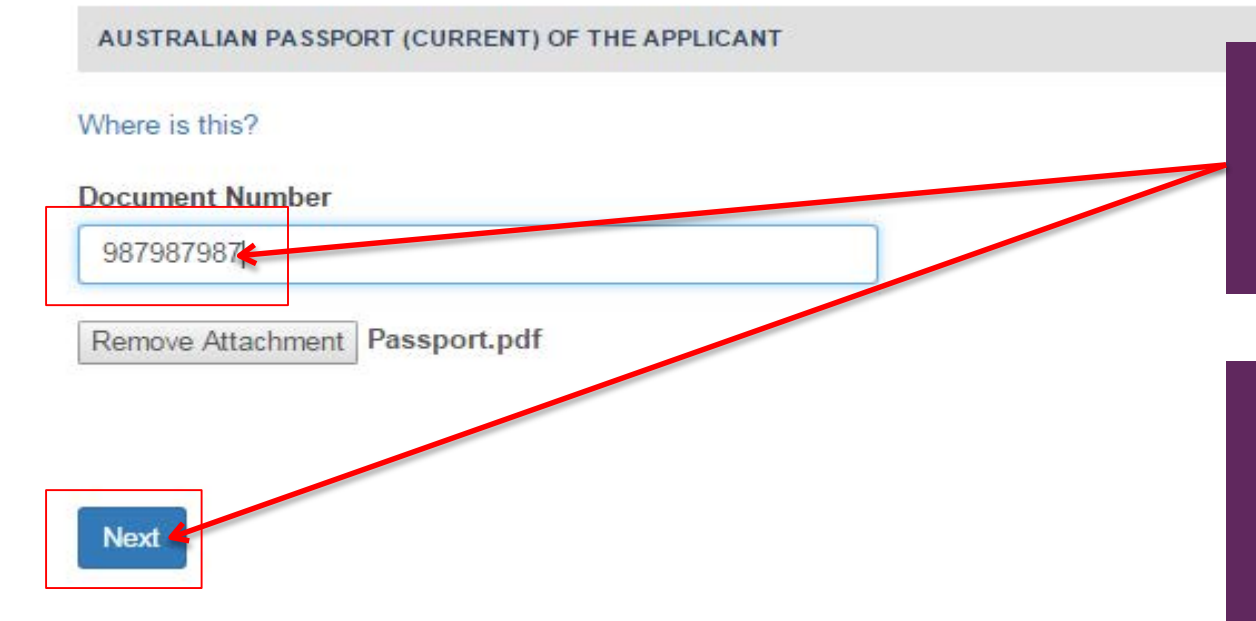

If you are attaching a different identification document enter the new **Document Number** and then select **Next**.

Repeat the **Add Attachment** steps if you are required to attach more than one further identification document.

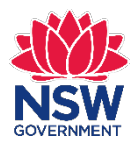

### **Application Status**

#### Your application status

>

Your application has been submitted and we are currently validating your Proof of Identity documents

| YOUR ORDER DETAILS                               |         |          |            |  |
|--------------------------------------------------|---------|----------|------------|--|
|                                                  |         |          |            |  |
| APPLICATION                                      |         |          |            |  |
| Application Type<br>Birth Certificate - Ordinary |         |          |            |  |
| Priority                                         |         |          |            |  |
| No                                               |         |          |            |  |
| View printer friendly application form           |         |          |            |  |
| SUBJECT DETAILS                                  |         |          |            |  |
| Family Name<br>Jones                             |         |          |            |  |
| First Given Name<br>James                        |         |          |            |  |
| STATUS                                           |         |          |            |  |
| Туре                                             |         | Quantity | Status     |  |
| Birth Certificate - Ordinary                     |         | 1        | Received   |  |
| COMMUNICATION                                    |         |          |            |  |
| Date Sent                                        | Subject |          | Attachment |  |

Tax Receipt

You will then see the screen on the left. Your application status will now be **Received**.

The Registry will review your submitted identification and either finalise or request more information from you.

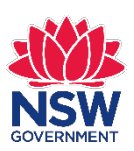

22/11/2016 15:09

Download